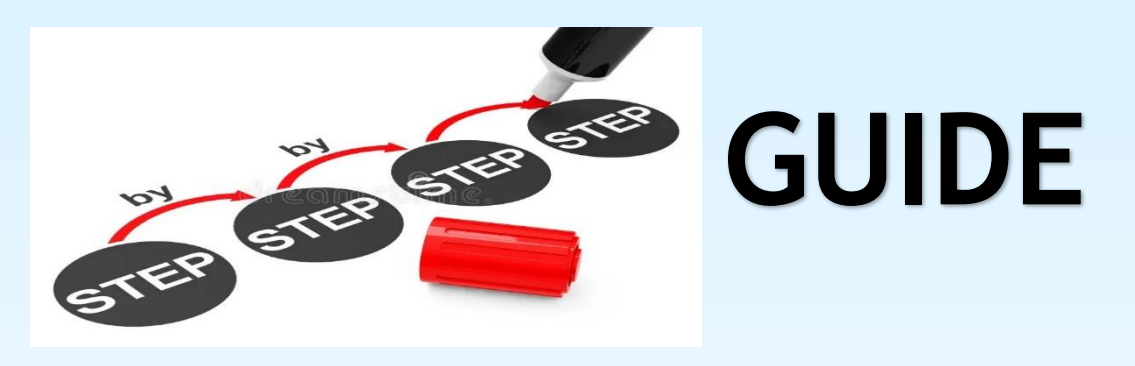

for

# Nurses/Midwives to Submit CPE Claims

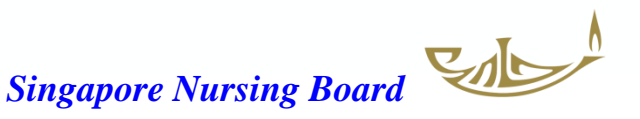

Singapore Nursing Board (SNB) is pleased to present a <u>Step-by-Step Guide</u> for Nurses & Midwives to **submit CPE Claims** when they engaged in learning events under these <u>CPE Award Categories</u>:

- V-A Self-directed learning
- V-B Self-directed reading
- II-B Local/Overseas Event
- III Nursing Quality Improvement /Research/EBP Projects
- IV Publications
- VI Formal Courses

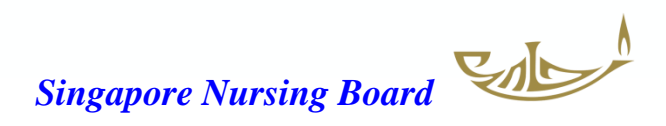

### Step-by-Step Guide for Nurses/Midwives to Submit CPE Claims

#### Login to SNB's website and select Continuing Professional Education (CPE)

https://www.healthprofessionals.gov.sg/snb/continuing-professional-education/for-nurse-midwife

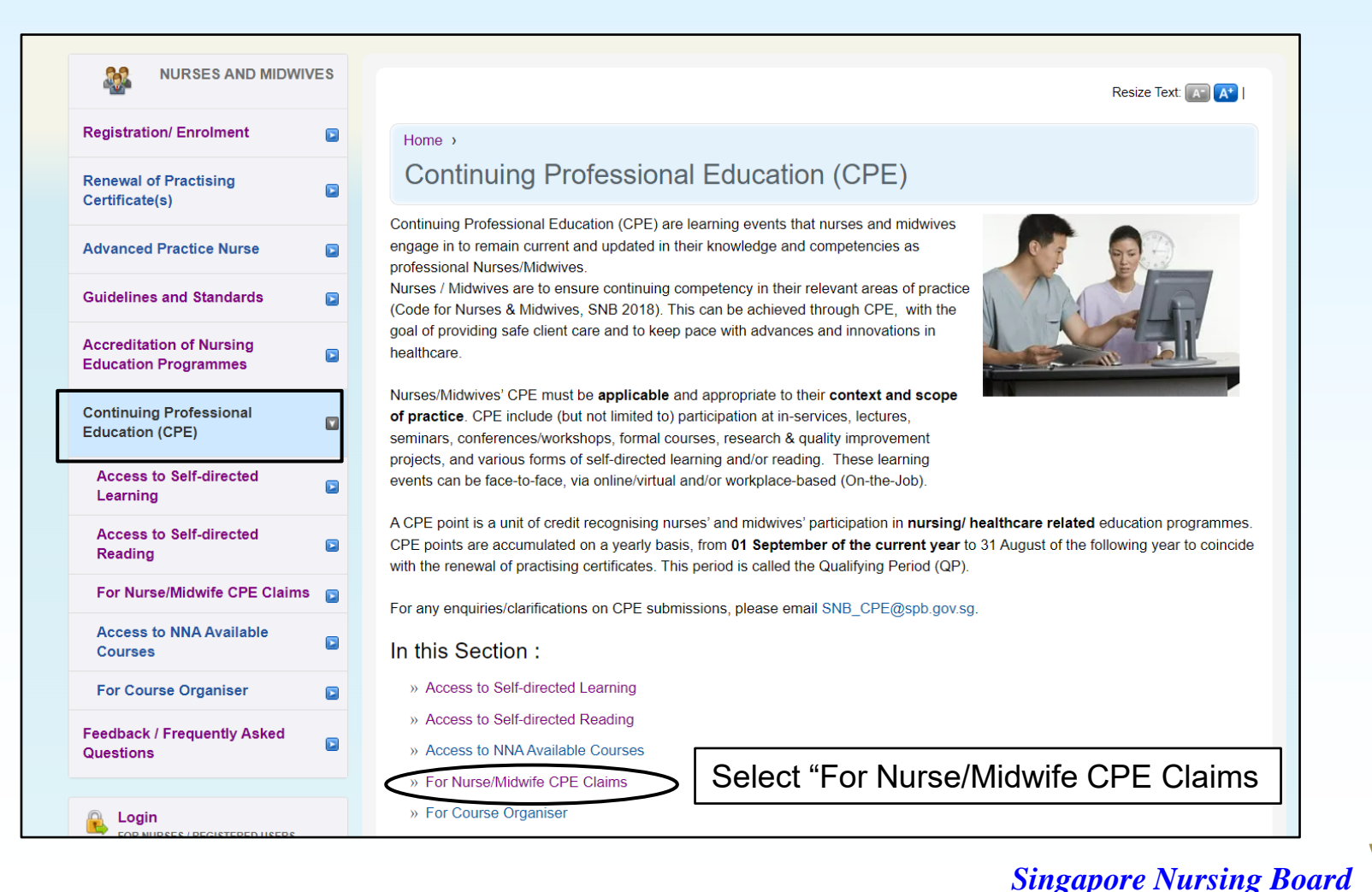

CAL

### Step-by-Step Guide for Nurses/Midwives to Submit CPE Claims

#### Be familiar with the CRITERIA FOR AWARD OF CPE POINTS

| Registration/<br>Enrolment                          |  |
|-----------------------------------------------------|--|
| Renewal of<br>Practising<br>Certificate(s)          |  |
| Advanced Practice<br>Nurse                          |  |
| Guidelines and<br>Standards                         |  |
| Accreditation of<br>Nursing Education<br>Programmes |  |
| Continuing<br>Professional<br>Education (CPE)       |  |
| Access to Self-<br>directed Learning                |  |

## Home > Continuing Professional Education (CPE) > For Nurse/Midwife CPE Claims

Nurses/Midwives are encouraged to attain 15 Continuing Professional Education (CPE) points per year. Advanced Practice Nurses need to meet a different requirement (Refer to Renewal of APN Practising Certificate for more details)

#### Claim for CPE Points

In addition to obtaining CPE points from SNB approved Event Providers, Nurses/Midwives may submit claims for CPE points.

Please refer to the CPE Award Criteria and "Step by Step Guide" below before you Login to submit an online CPE claim.

a) CPE Award Criteria [PDF, 213KB]

b) Step by Step Guide for Nurses Midwives to Submit CPE Claims\* [PDF, 2MB]

c) Monitoring Nurses Midwives CPE Awarded Points

\*If the claim is approved, it will be reflected in your CPE Report (CPE-> Monitoring of CPE).

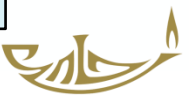

## How to submit CPE Claims

## **For Categories**

- V-A Self-Directed Learning
- V-B Self-Directed Reading

Nurses/Midwives CPE Claims will be auto-approved when they engage in

Self-directed learning Access to Self-directed Learning

and

Readings Access to Self-directed Study/Reading

#### Available on SNB's CPE webpage

https://www.healthprofessionals.gov.sg/snb/continuing-professional-education

**NB:** Nurses/Midwives can engage in other websites apart from those on SNB's webpage and submit for CPE claims

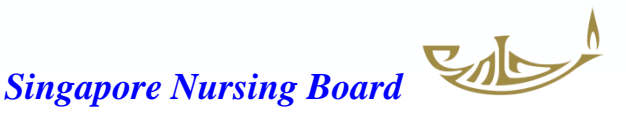

#### Auto Approval of Nurses CPE Claims - Category VA (Self-Directed Learning)

For CPE events published on SNB website, CPE claims submitted will be auto-approved Check your spam email box folder if you did not receive the approval notification email the next day

|                                         | ES | Resize Text: 📧 🖈 I                                                                        |
|-----------------------------------------|----|-------------------------------------------------------------------------------------------|
| Registration/ Enrolment                 |    | Home > Continuing Professional Education (CPE) >                                          |
| Renewal of Practising<br>Certificate(s) |    | Access to Self-directed Learning                                                          |
|                                         |    | Self-directed learning events for Nurse/Midwife CPE Claims under Category V-A             |
| Advanced Practice Nurse                 |    |                                                                                           |
| Guidelines and Standards                |    | Medical-Surgical Nursing (requires registration/creation of an account with password)     |
|                                         | _  | » Medscape Nursing                                                                        |
| Accreditation of Nursing                |    | » Medscape Multi-specialty                                                                |
| Education Programmes                    |    | » American Nurses Association Education & Events                                          |
| Continuing Professional                 |    | » American Academy of CME (for healthcare team)                                           |
| Education (CPE)                         |    | » Abbott Nutrition Health Institute                                                       |
| Access to Self-directed                 |    | » Annenberg Center For Health Sciences                                                    |
| Learning                                |    | » Blood Safe (Australia)                                                                  |
| Access to Self-directed                 |    | » CEU Fast/Nursing CE (need to download App & purchase)                                   |
| Reading                                 |    | » Creative Educational Concepts - Healthcare Education                                    |
| For Nurse/Midwife CPE Claims            |    | » GE Healthcare                                                                           |
| Access to NNA Available                 |    | » Erbe Academy (Germany)                                                                  |
| Courses                                 |    | » LearnOnline NZ (Learning resources for healthcare practitioners)                        |
| For Course Organiser                    |    | » Medical Education                                                                       |
| · · · · · · · · · · · · · · · · · · ·   | 6  | » NPS Medicine Wise Learning (Australia)                                                  |
| Feedback / Frequently Asked             |    |                                                                                           |
|                                         |    | Specialty Nursing/Healthcare (requires registration/creation of an account with password) |
|                                         |    | American Association of Critical-Care Nurses                                              |
| FOR NURSES / REGISTERED USERS           |    | American Association for Geriatric Psychiatry                                             |
|                                         |    | » The American Association of Nurse Practitioners                                         |

#### Auto Approval of Nurses CPE Claims - Category VB (Self-Directed Reading)

For CPE events published on SNB website, CPE claims submitted will be auto-approved Check your spam email box folder if you did not receive the approval notification email the next day

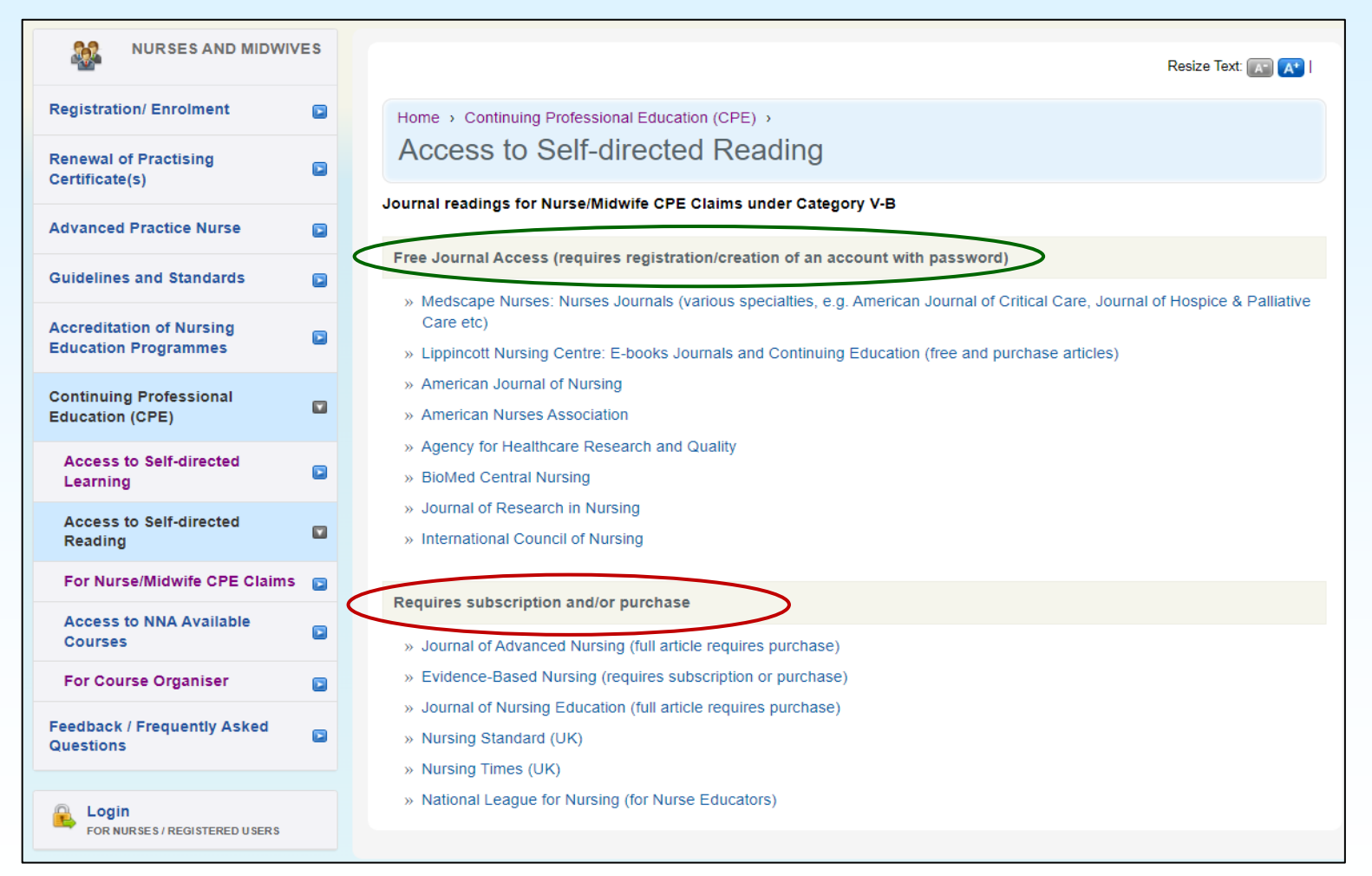

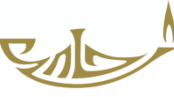

#### Log in to SNB Website

Following completion of your self-directed learning and/or reading and

saving document/screen shot of certificate of completion or journal article

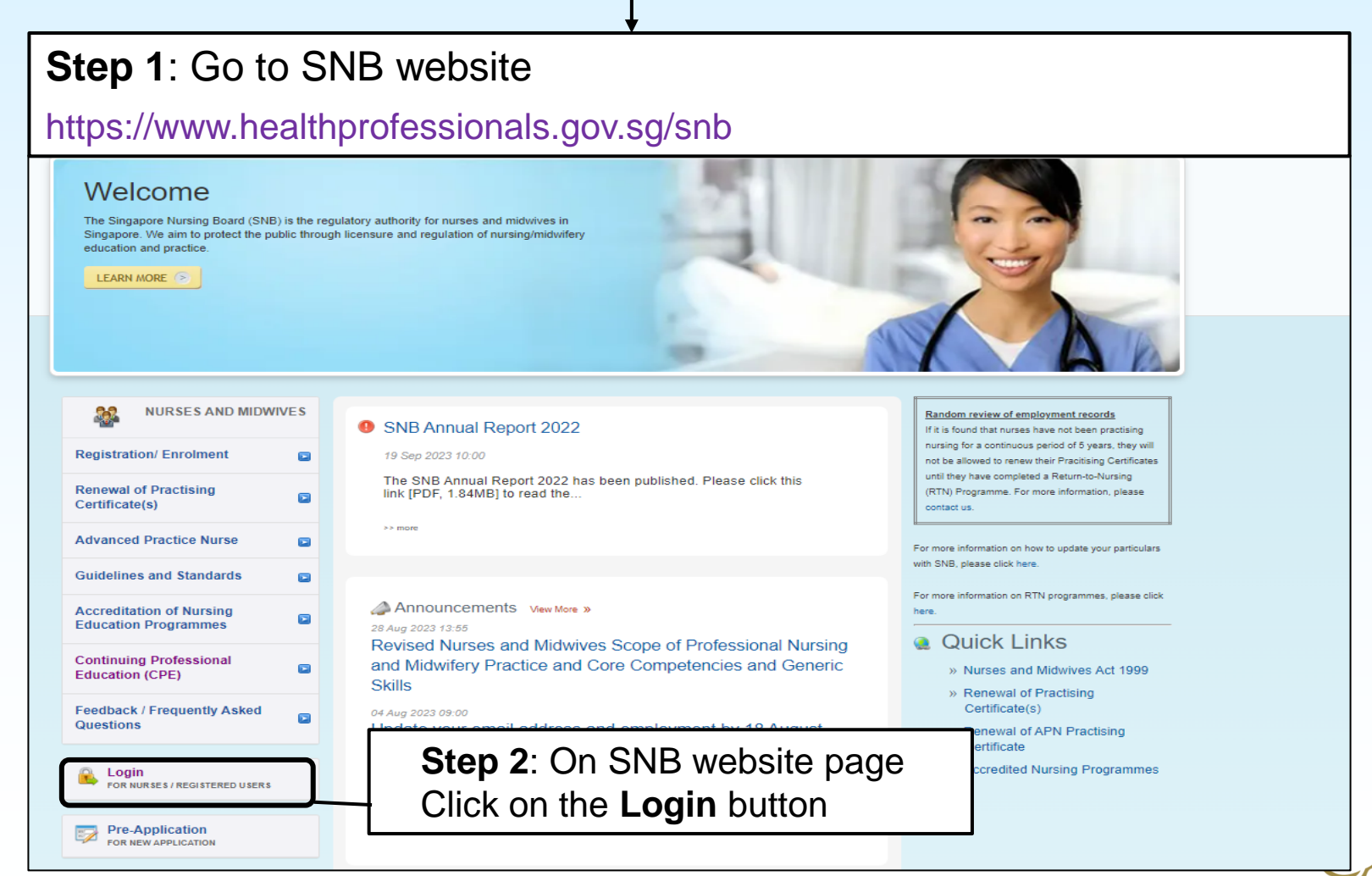

| Singap                  | oore Nursir             | ng Board                         |
|-------------------------|-------------------------|----------------------------------|
| Instructions for Author | orised Users            |                                  |
| I am loggi              | ng as:                  | Step 3: Select Nurse/ Midwife    |
| 0                       | Applicant with Temporar | v Registration Number (X-number) |
| 0                       | HR Personnel            |                                  |
| 0                       | CPE Provider            |                                  |
|                         |                         |                                  |

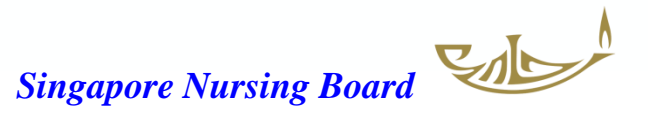

#### Log in with Singpass

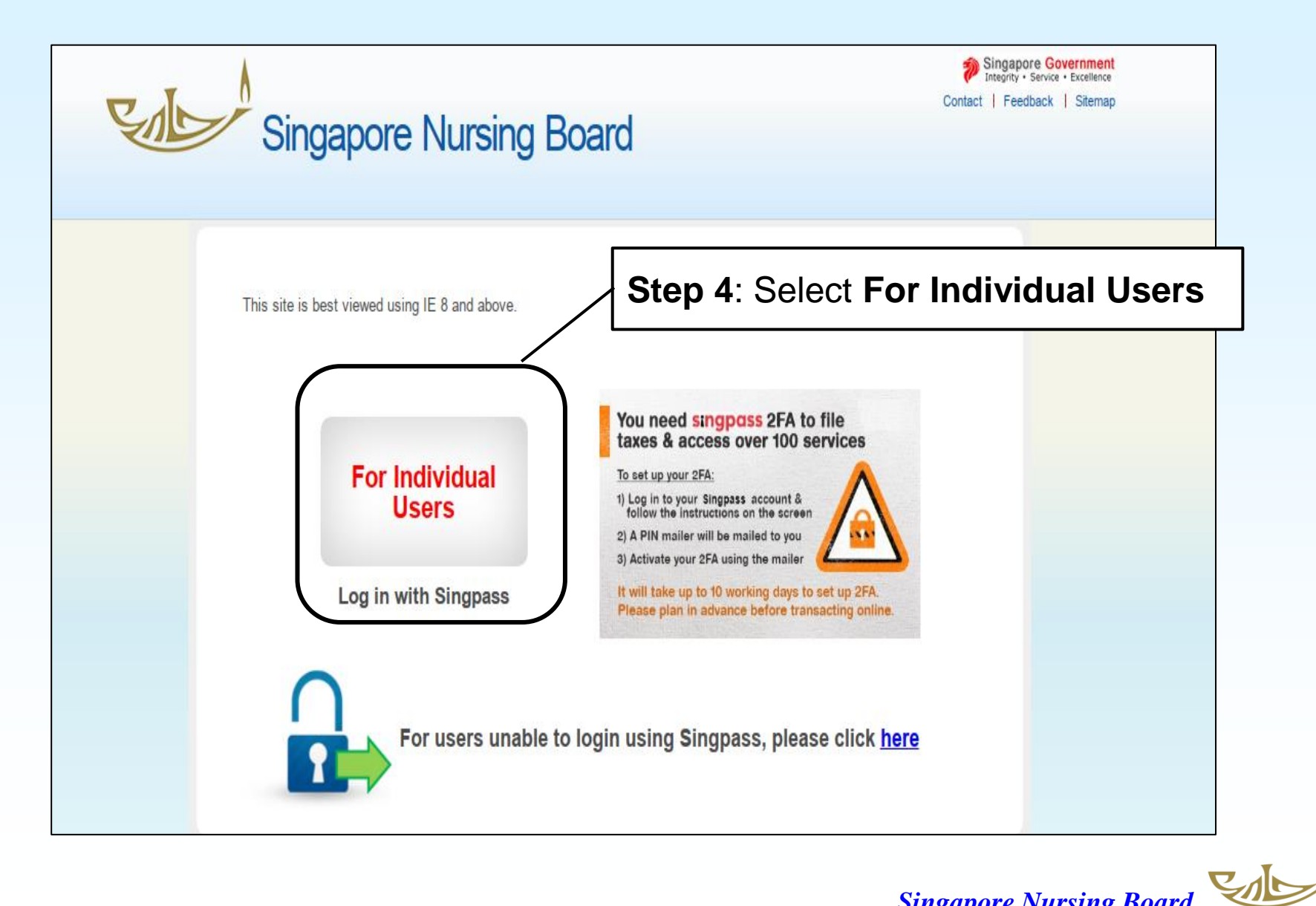

#### Once logged in, go to CPE tab/page on the right-hand side

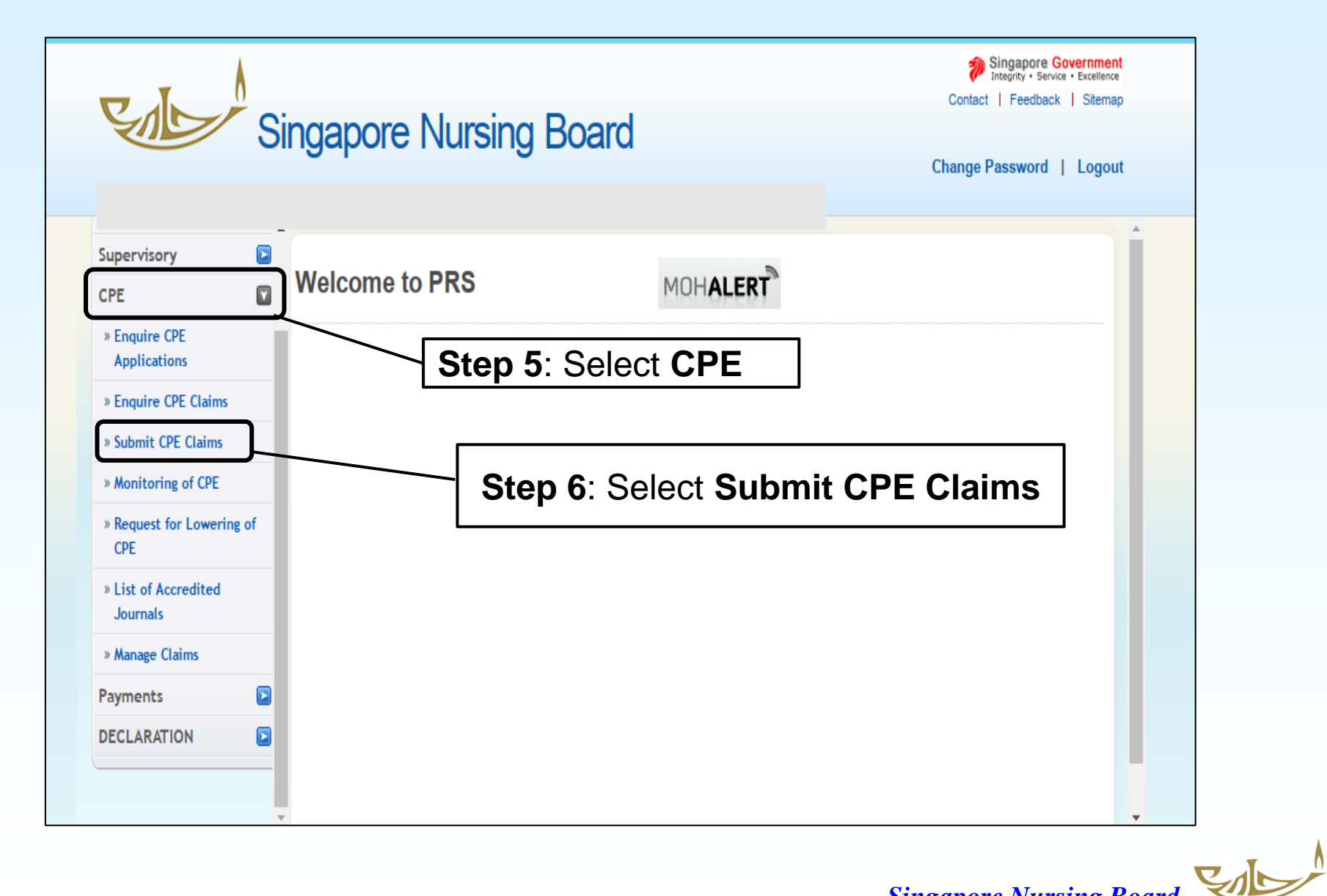

### Under **Submit CPE Claims** there is a drop-down list of <u>Categories</u> for you to select

| Select Here         vity         Select Here         E points ()         II-B         IV         V-A         V-B         V-B         V-B         V-B         0         0         0         0         0         0         0         0         0         0         0         0         0         0         0         0         0         0         0         0         0         0         0         0         0         0         0         0         0         0         0         0         0         0         0         0         0         0         0         0         0         0         0         0                                                                                                    | List of Categories to select           Non Core Points           0           0           0           0           0           0           0           0           0           0           0           0           0           Participant, Speaker |
|----------------------------------------------------------------------------------------------------|----------------------------------------------------------------------------------------------------|
| Vity         Select Here           E points (I         II-B<br>III<br>V         II-B<br>III<br>V           V-A         s           V-B         s           V-B         s           0         0           0         0           0         0           0         0           0         0           0         0           0         0           0         0           0         0           0         0           0         0           0         0           0         0           0         0           0         0           0         0           0         0           0         0           0         0           0         0           0         0           0         0           0         0           0         0           0         0           0         0           0         0           0         0           0         0           0                                                                        | Non Core Points       0       0       0       0       2       5       0         Role       Participant, Speaker                                                                                                    |
| E points (A II<br>IV<br>V-A<br>V-B<br>V-B<br>S<br>0<br>0<br>0<br>0<br>0<br>0<br>0<br>0<br>0<br>0<br>0<br>0<br>0                                                                                                    | Non Core Points           0           0           0           2           5           0                                                                                                    |
| V-A         s           V-B         s           V-B         s           0         0           0         0           0         0           0         0           0         0           0         0           0         0           0         0           0         0           0         0           0         0           0         0           0         0           0         0           0         0           0         0           0         0           0         0           0         0           0         0           0         0           0         0           0         0           0         0           0         0           0         0           0         0           0         0           0         0           0         0           0         0           0         0           0         0 </td <td>Non Core Points           0           0           0           2           5           0</td> | Non Core Points           0           0           0           2           5           0                                                                                                    |
| V-B         s           0         0           0         0           0         0           0         0           0         0           0         0           0         0           0         0           0         0           0         0           0         0           0         0           0         0           0         0           0         0           0         0           0         0           0         0           0         0           0         0           0         0           0         0           0         0           0         0           0         0           0         0           0         0           0         0           0         0           0         0           0         0           0         0           0         0           0         0           0         0                                                                                                    | Non Core Points           0           0           0           2           5           0             Role           Participant, Speaker                                                                                                    |
| 0           0           0           0           0           0           0           0           0           0           0           0           0           0           0           0           0           0           0           0           0           0           0           0           0           0           0           0           0           0           0           0           0           0           0           0           0           0           0           0           0           0           0           0           0           0           0           0           0           0           0           0           0           0                                                                                                              | 0 0 0 0 0 0 0 2 5 0 0 0 0 0 Participant, Speaker                                                                                                    |
| 0         0           0         0           0         0           0         0           0         0           Ory Details           Type of Activity           Overseas / Local Events           Oral Presentation                                                                                                    | 0           2           5           0           Role           Participant, Speaker                                                                                                    |
| 0         0           0         0           0         0           0         0           Overseas / Local Events           Oral Presentation         0                                                                                                    | 0         2           5         0           Role           Participant, Speaker                                                                                                    |
| 0       0       0       0       Ory Details       Type of Activity       Overseas / Local Events       Oral Presentation                                                                                                    | 2<br>5<br>0<br>Role<br>Participant, Speaker                                                                                                    |
| ory Details       Type of Activity       Overseas / Local Events       Oral Presentation                                                                                                    | Role<br>Participant, Speaker                                                                                                    |
| ory Details Type of Activity Overseas / Local Events Oral Presentation                                                                                                    | Role<br>Participant, Speaker                                                                                                    |
| Type of Activity           Overseas / Local Events           Oral Presentation                                                                                                    | Role Participant, Speaker                                                                                                    |
| Overseas / Local Events Oral Presentation                                                                                                    | Participant, Speaker                                                                                                    |
| Oral Presentation                                                                                                    |                                                                                                    |
|                                                                                                    | Presenter                                                                                                    |
| Poster Presentation                                                                                                    | Presenter                                                                                                    |
| Quality Improvement                                                                                                    | Project Leader, Team Member                                                                                                    |
| Research                                                                                                    | Co-investigator, Principal Investigator                                                                                                    |
| Book / Textbook                                                                                                    | Chapter Author, Co-Editor, Editor, Reviewer                                                                                                    |
| Clinical Practice Guidelines                                                                                                    | Chair, Member                                                                                                    |
| E-Learning / Online Publication                                                                                                    | Author, Co-author, Contributor                                                                                                    |
| Journals                                                                                                    | Author, Co-author, Reviewer                                                                                                    |
| Self Directed Learning                                                                                                    | -                                                                                                    |
| Readings                                                                                                    | -                                                                                                    |
| Clinical Attachments                                                                                                    | -                                                                                                    |
| Formal Courses                                                                                                    | -                                                                                                    |
|                                                                                                    | Clinical Practice Guidelines<br>E-Learning / Online Publication<br>Journals<br>Self Directed Learning<br>Readings<br>Clinical Attachments<br>Formal Courses                                                                                       |

#### Submission of CPE Claims: **Category** page V-A Self-directed Learning and/or V-B Self-directed Reading

| » Enquire CPE Claims » Submit CPE Claims | *Type of Activi | ity Self Directed Learning  The Type of Activity is required | Step 8: Type of Activity                    |
|------------------------------------------|-----------------|--------------------------------------------------------------|---------------------------------------------|
| » Request for Lowering (                 | Awarded CPE     | points (After Capping)                                       | Select Self-Directed Learnin                |
| CPE                                      | Category        | CPE Points                                                   |                                             |
| » List of Accredited                     |                 | Core Points                                                  | Non Core Points                             |
| Journals                                 | II-B            | 0                                                            | 0                                           |
| » Manage Claims                          |                 | 0                                                            | 0                                           |
| Payments                                 |                 | 0                                                            | 0                                           |
| DECLARATION                              |                 | 0                                                            | 2                                           |
|                                          | V-B             | 0                                                            | 0                                           |
|                                          | Category        | Type of Activity                                             | Role                                        |
|                                          | п-в             | Overseas / Local Events                                      | Participant, Speaker                        |
|                                          |                 | Poster Presentation                                          | Presenter                                   |
|                                          |                 | Quality Improvement                                          | Project Leader. Team Member                 |
|                                          |                 | Research                                                     | Co-investigator, Principal Investigator     |
|                                          | IV              | Book / Textbook                                              | Chapter Author, Co-Editor, Editor, Reviewer |
|                                          |                 | Clinical Practice Guidelines                                 | Chair, Member                               |
|                                          |                 | E-Learning / Online Publication                              | Author, Co-author, Contributor              |
|                                          |                 | Journals                                                     | Author, Co-author, Reviewer                 |
|                                          | V-A             | Self Directed Learning                                       | -                                           |
|                                          |                 | Pendings                                                     |                                             |

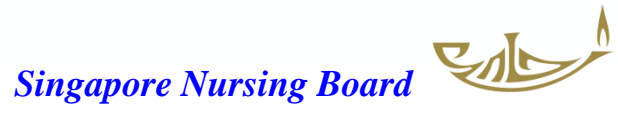

## Submission of CPE Claims: Claim page

| Submission of CPE Cla                                                                                                    | aims                                               |                                                                                                    |
|----------------------------------------------------------------------------------------------------|----------------------------------------------------|----------------------------------------------------------------------------------------------------|
| Note: All Fields marked with asterisk (*) a                                                                                                    | re mandatory.                                      |                                                                                                    |
| Registration Details                                                                                                    |                                                    | Step 10: Select<br>appropriate specialty or<br>Others (Non-core) from<br>drop down list under                   |
| Category of Self Directed Learning                                                                                                    | g Credit Claim                                     | Programme Specialty.                                                                                            |
| Category<br>Type of Activity<br>*Programme Specialty<br>*Programme Provider<br>URL<br>*Programme Title / Topic<br>*Assessment Date<br>Module Title / Volume No<br>Author (if applicable)<br>*Program Duration<br>Additional Remarks | V-A<br>Self Directed Learning<br>Others (Non-core) | Complete the rest of<br>information as required in<br>the * mandatory fields.<br>Ignore non-mandatory<br>fields |
| Proceed Step 11                                                                                                    | I: After completing/checking the relev             | ant details above click <b>Proceed</b>                                                                          |

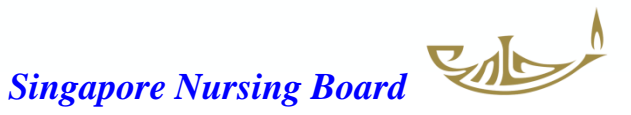

### Submission of CPE Claims: Documents page

| Category Clair Documents Confirmation Acknowledgement                                                            |                                                                                                    |
|----------------------------------------------------------------------------------------------------|----------------------------------------------------------------------------------------------------|
| Submission of CPE Claims                                                                                         | Step 12: Under the Mandatory Documents –<br>Choose one of the file that you have saved<br>(e.g. Certificate of completion/Assessment or<br>Result of assessment ) |
| Note:                                                                                                    |                                                                                                    |
| <ul> <li>File must be in JPEG(.jpg or .jpeg), PDF (.pdf).</li> <li>Each file size must not exceed 1MB</li> </ul> | Step 13: Choose the file (jpg or jpeg or PDF) from your Photo                                                                                                    |
| Mandatory Documents                                                                                              | Library /Take Photo/Choose File<br>to upload evidence of learning                                                                                                 |
| Document TitleSelect Here                                                                                        |                                                                                                    |
| FileSelect Here                                                                                                  | Attach                                                                                                    |
| Supporting Documents Result of ass                                                                               | sessment                                                                                                    |
| Document TitleSelect Here                                                                                        | <b>∼</b>                                                                                                    |
| File Choose File No file chose                                                                                   | sen Attach                                                                                                    |
| Documents Attached                                                                                               |                                                                                                    |
| Certification of completion F                                                                                    | Replace Step 14: Click Attach & the name                                                                                                    |
| Proceed                                                                                                    | of the document will appear under                                                                                                    |
|                                                                                                    |                                                                                                    |

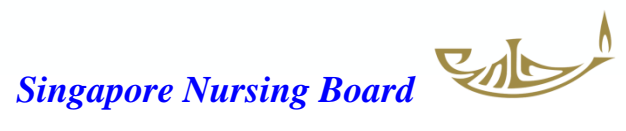

### Submission of CPE Claims: Documents Upload

| Category Claim Documer                                                       | ts Confirmation Acknowledgement                                                                                            |
|------------------------------------------------------------------------------|----------------------------------------------------------------------------------------------------|
| Upload successfully<br>Submission of CF                                      | Once the required document is attached/uploaded<br>Upload successfully in green will appear                                |
| Note:                                                                        |                                                                                                    |
| <ul> <li>File must be in JPEG(.j</li> <li>Each file size must not</li> </ul> | pg or .jpeg), PDF (.pdf).<br>exceed 1MB                                                                                    |
| Mandatory Documents                                                          |                                                                                                    |
| Document Title<br>File                                                       | Select Here     ✓       Choose File     No file chosen       Attach                                                        |
| Supporting Documents                                                         |                                                                                                    |
| Document Title<br>File                                                       | Select Here     ✓       Choose File     No file chosen       Attach                                                        |
| Documents Attached                                                           |                                                                                                    |
| Certification of completion                                                  | Replace Delete                                                                                                    |
| Proceed                                                                      | Once the required document is uploaded, the name of the Document will appear in <b>blue Step 15</b> : Click <b>Proceed</b> |
|                                                                              | Singapore Nursing Board                                                                                                    |

#### Submission of CPE Claims: Confirmation page

Category Claim Documents Confirmation Acknowledgement

#### Submission of CPE Claims

#### Registration Details

| Registration No.     |  |
|----------------------|--|
| Name                 |  |
| Registered Specialty |  |
| Appointment          |  |
| CPE Specialty        |  |

#### Category of Self Directed Learning Credit Claim

| Category                             | V-A                                                      |
|--------------------------------------|----------------------------------------------------------|
| Type of Activity                     | Self Directed Learning                                   |
| Programme Specialty                  | Others (Non-core)                                        |
| Programme Provider                   | Medscape Nursing                                         |
| URL                                  | -                                                        |
| Programme Title / Topic              | Cognitive Behavioral Therapy in Irritable Bowel Syndrome |
| Assessment Date                      | 18/10/2023                                               |
| Module Title / Volume No             | -                                                        |
| Author (if applicable)               | -                                                        |
| Recognised Distance Learning Courses | -                                                        |
| Program Duration                     | 1 hour                                                   |
| Additional Remarks                   | -                                                        |
| CPE Points                           | 1                                                        |
|                                      |                                                          |

Documents Attached

Certification of comple

Confirm

Step 16: After checking the above information is correct, click Confirm

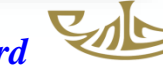

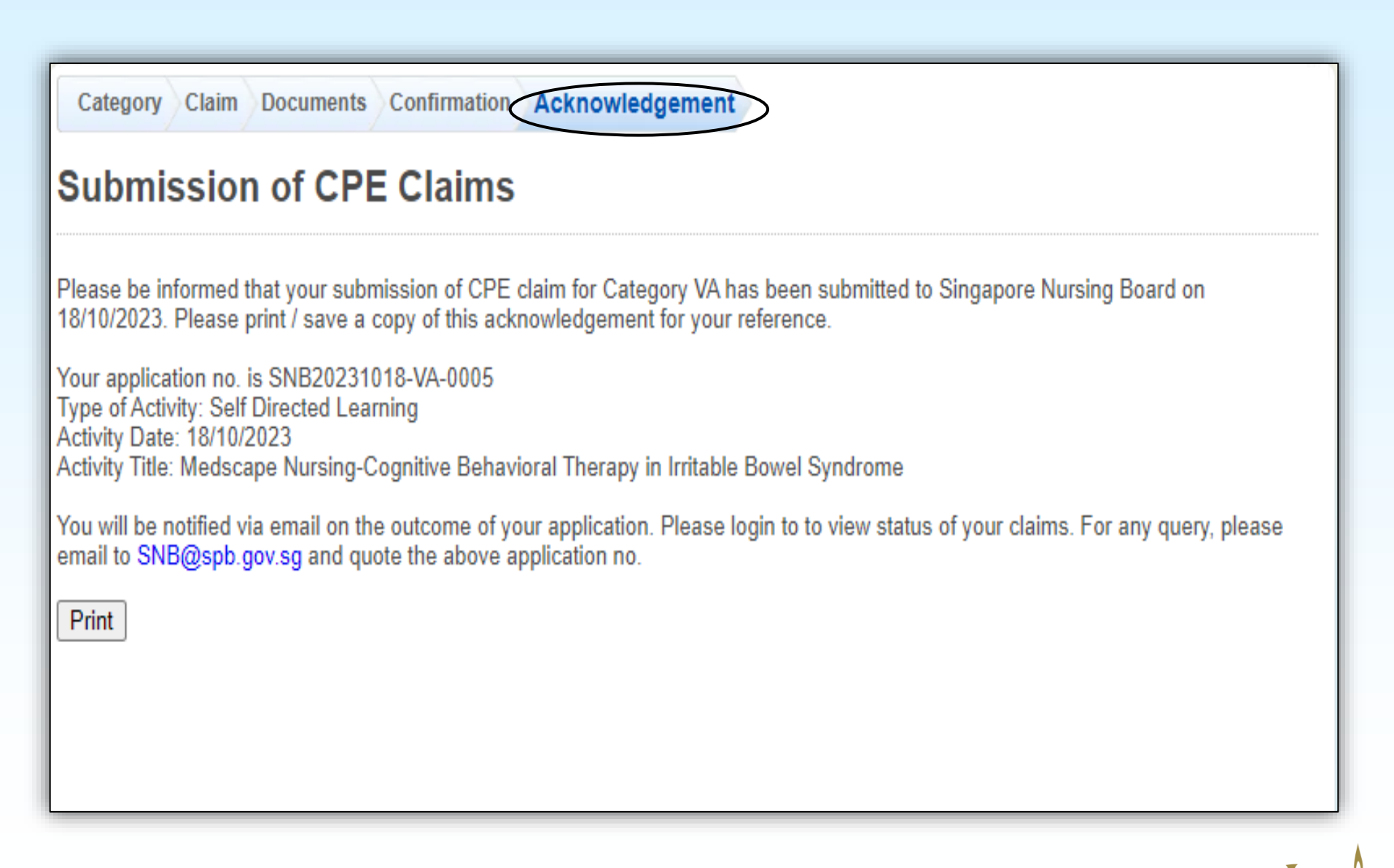

![](_page_17_Picture_2.jpeg)

#### You will receive 2 Email Notifications from SNB

| Successful Submission of CPE Claims                                                                                                    |                  |
|----------------------------------------------------------------------------------------------------|------------------|
| SNB@spb.gov.sg                                                                                                    |                  |
| This is a lateral and and the notest stars due the neuronal stars of the neuronal stars of the neuronal stars |                  |
|                                                                                                    | First email on \ |
|                                                                                                    | Successful       |
| We wish to inform you that your submission of CPE claims for Category V-A on 18/10/2023 is submitted successfully. Your application no. is SNB20231018-VA-0005.                                                                                                    | Juccessiu        |
| Annification Details:                                                                                                    | Submission /     |
| Type of Activity: Self Directed Learning                                                                                                    |                  |
| Activity Date: 18/10/2023<br>Activity Title: Medscape Nursing-Cognitive Behavioral Therapy in Irritable Bowel Syndrome                                                                                                    |                  |
|                                                                                                    |                  |
| Tou will be included wise than on the outcome of your application, rease right to angeotice than ing board to view status of your claims. For any query, prese entant to arrogeotogotsg and quote the above application no.                                                                                                    |                  |
| Thank you.                                                                                                    |                  |
| Singapore Nursing Board                                                                                                    |                  |
| 81 Nim Keal Koad<br>#08-00                                                                                                    |                  |
| Singapore 328836<br>Email Address: SNB@sob.gov.se                                                                                                    |                  |
|                                                                                                    |                  |
|                                                                                                    |                  |
|                                                                                                    |                  |
| Submission of CPE Claim                                                                                                    |                  |
|                                                                                                    |                  |
| SS SNB@spb.gov.sg                                                                                                    |                  |
| This is an Internet email. If you are unsure of the content, please check the source before you respond.                                                                                                    |                  |
|                                                                                                    | Second email     |
|                                                                                                    | the steels ins   |
| We wish to inform you that your submission for the following CPE Claim has been approved.                                                                                                    | that claim       |
| Application No.: SNB20231018-VA-0005.                                                                                                    | has been         |
| Type of Activity: Self Directed Learning<br>Activity Title: Medscape Nursing-Cognitive Behavioral Therapy in Irritable Bowel Syndrome                                                                                                    |                  |
| Activity Date: 18/10/2023                                                                                                    |                  |
|                                                                                                    | \approved /      |
| Thank you.                                                                                                    | approved         |
| Thank you.                                                                                                    | approved         |
| Thank you.<br>Singapore Nursing Board                                                                                                    | approved         |
| Thank you.<br>Singapore Nursing Board<br>81 Kim Keat Road<br>#08-00                                                                                                    | approved         |
| Thank you.<br>Singapore Nursing Board<br>81 Kim Keat Road<br>#08-00<br>Singapore 328836                                                                                                    | approved         |

#### For Self-directed Reading (Category VB)

# On **Documents** page, select/upload & attach the required file/s as indicated in Mandatory Documents

![](_page_19_Figure_2.jpeg)

#### For Self-directed Reading (Category VB)

#### Documents page

| Category Claim Doo                                                       | uments Confirmation Acknowledgement                                                                                                 |                                       |
|--------------------------------------------------------------------------|----------------------------------------------------------------------------------------------------|---------------------------------------|
| MESSAGES<br>Upload successfully<br>Submission of                         | Once the required document i<br>Upload successfully in gree                                                                         | is attached/uploaded<br>n will appear |
| Note:<br>• File must be in Jf<br>• Each file size mu                     | PEG(.jpg or .jpeg), PDF (.pdf).<br>st not exceed 1MB                                                                                |                                       |
| Mandatory Document                                                       | S                                                                                                    |                                       |
| Document Title<br>*Upload Document<br>Document Title<br>*Upload Document | Copy of article Choose File No file chosen Reflective learning journal Choose File No file chosen Attach                            |                                       |
| Supporting Documen                                                       |                                                                                                    |                                       |
| Document Title<br>File                                                   | Select Here ✓<br>Choose File No file chosen Attach                                                                                  |                                       |
| Documents Attached                                                       |                                                                                                    |                                       |
| Reflective learning journ                                                | al Replace Delete                                                                                                    |                                       |
| Proceed                                                                  | Once the required document is uploaded, the na<br>Document will appear in <b>blue</b> under <b>Document</b><br>Click <b>Proceed</b> | ame of the<br>s Attached              |
|                                                                          |                                                                                                    | Singapore Nursing Board               |

## How to submit CPE Claims

## **For Categories**

- II-B Local/Overseas Event
- III Nursing Quality Improvement / Research/ Evidence-Based Projects
- IV Publications
- VI Formal Courses

Follow the same Steps 1 to 11 - for self-directed learning/reading as in the previous slides

![](_page_21_Picture_7.jpeg)

# On the **Documents** page, select (from your file folder) & attach the required file/s as indicated under the Mandatory Documents

| CILCO                            | Contact   Feedback                                                                                            |  |
|----------------------------------|----------------------------------------------------------------------------------------------------|--|
|                                  | Change Password                                                                                               |  |
| /                                |                                                                                                    |  |
| Application                      | Category Claim Documents Confirmation Acknowledgement                                                         |  |
| Administration                   | Submission of CPE Claims                                                                                      |  |
| Supervisory 💽                    |                                                                                                    |  |
| СРЕ                              | Note:                                                                                                    |  |
| » Enquire CPE<br>Applications    | <ul><li>File must be in JPEG(.jpg or .jpeg), PDF (.pdf).</li><li>Each file size must not exceed 1MB</li></ul> |  |
| » Enquire CPE Claims             |                                                                                                    |  |
| » Submit CPE Claims              | Mandatory Documents                                                                                           |  |
| » Monitoring of CPE              | Document TitleSelect Here                                                                                     |  |
| » Request for Lowering of        | FileSelect Here ch                                                                                            |  |
| » List of Accredited<br>Journals | Supporting Documents                                                                                          |  |
|                                  | Document TitleSelect Here                                                                                     |  |
| » Manage Claims                  | File Choose File to file chosen Attach                                                                        |  |
| Paymonts .                       | Documents Attached                                                                                            |  |

| Category                                 | Mandatory Document/s to select and attach                                                                                                    |
|------------------------------------------|----------------------------------------------------------------------------------------------------|
| <b>II B</b><br>Local/ Overseas<br>Events | <ul> <li><u>Participant role</u>:</li> <li>Confirmation letter/document indicating your registration/ attendance OR</li> <li>Certificate of Attendance (indicating date/s &amp; duration) AND</li> <li>Event Programme/Schedule (if certificate of attendance does not have event duration}</li> <li><u>Speaker role</u></li> <li>Supporting document indicating your role as Speaker</li> <li>Event Programme/Schedule</li> </ul> |

# On the **Documents** page, select (from your file folder) & attach the required file/s as indicated under the Mandatory Documents

| Si Si                            | Contact   Feedback   S                                                                                           |  |  |  |  |
|----------------------------------|----------------------------------------------------------------------------------------------------|--|--|--|--|
|                                  | Change Password   Log                                                                                            |  |  |  |  |
|                                  | Category Claim Documents Confirmation Acknowledgement                                                            |  |  |  |  |
| Application                      |                                                                                                    |  |  |  |  |
| Administration 💽                 | Submission of CPE Claims                                                                                         |  |  |  |  |
| Supervisory 💽                    |                                                                                                    |  |  |  |  |
| CPE 🔽                            | Note:                                                                                                    |  |  |  |  |
| » Enquire CPE<br>Applications    | <ul> <li>File must be in JPEG(.jpg or .jpeg), PDF (.pdf).</li> <li>Each file size must not exceed 1MB</li> </ul> |  |  |  |  |
| » Enquire CPE Claims             |                                                                                                    |  |  |  |  |
| » Submit CPE Claims              | Optional Documents                                                                                               |  |  |  |  |
| » Monitoring of CPE              | Document TitleSelect Here V                                                                                      |  |  |  |  |
| » Request for Lowering of        | FileSelect Here ttach                                                                                            |  |  |  |  |
| CPE                              | Abstract of paper/poster                                                                                         |  |  |  |  |
| » List of Accredited<br>Journals | Document Title Select Here                                                                                       |  |  |  |  |
| » Manage Claims                  | File Poster/Oral presentation confirmation letter Programme details                                              |  |  |  |  |
| Payments                         | Documents Attached                                                                                               |  |  |  |  |

| Category                                                                                                    | Mandatory (indicated as "Optional") Document/s to select and attach                                                                                                    |
|----------------------------------------------------------------------------------------------------|----------------------------------------------------------------------------------------------------|
| III<br><u>Type of Activity</u><br>Oral Presentation<br>Poster Presentation<br>Quality Improvement<br>Research<br>(Activity must be completed within<br>the Qualifying Period) | <ul> <li>Document indicating your role as Team Leader or Team Member</li> <li>Document indicating your role as the Presenter</li> <li>Copy of the research paper/poster</li> <li>Document indicating the approval for the quality improvement project, with projected timelines</li> <li>OR</li> <li>Document indicating the project/research has been published/ presented/given an award</li> </ul> |

![](_page_23_Picture_4.jpeg)

On the **Documents** page, select (from your file folder) & attach the required file/s as indicated under the Mandatory Documents

| Category                                                                                                    | Mandatory Documents                                                                                                    |
|----------------------------------------------------------------------------------------------------|----------------------------------------------------------------------------------------------------|
| IV<br>Publication<br>(Article/book/guidelines must<br>be published/established at the<br>point of submission) | <ul> <li><u>Role as Author/ Co-Author</u></li> <li>Copy of the article/chapter/guidelines</li> <li><u>Role as member of practice guidelines</u></li> <li>Copy of workgroup membership page</li> <li><u>Role as Reviewer</u></li> <li>Copy of the article/chapter/guideline</li> <li>Appointment letter as reviewer</li> </ul> |
| VI<br>Formal Courses<br>(Courses not submitted by<br>Providers and not awarded<br>CPE points)                 | <ul> <li>Document indicating you completed the course/Certificate of completion</li> <li>Course Outline with duration</li> </ul>                                                                                                    |
| Clinical Attachment<br>(HMDP                                                                                  | <ul> <li>Official acceptance letter<br/>AND</li> <li>Report stating details of your observation/ learning<br/>points during the attachment</li> </ul>                                                                                                    |

## **Critical steps prior to submitting CPE Claims**

- After completing the various categories of learning activity (IIB, III, IV, V-A, V-B & VI)
- Save the certificate of completion/result of assessment, journal article and other mandatory documents on your computer/mobile device
- You can either save the document/s as a screen shot using the camera or save into the "File" folder/app
- Certificate/article/document must be in jpg/jpeg or PDF (to upload/attach)
- File size should not be more than <u>1MB</u>

#### Always save as pdf format where possible

Proceed to login to SNB website as a nurse/midwife to submit your CPE claim

**NB**: For claims under Category VI – if the programme schedule on the website is too big a file, copy the page/s with contents and duration on to a Word file and convert to pdf for uploading

![](_page_25_Picture_9.jpeg)